## 本校圖書館網路圖書推薦功能及步驟

本校圖書資訊系統內建有網路薦購功能,您可以便利地進行圖書或其他資源的推薦,詳細步驟說 明如下,本步驟以推薦圖書為例:

**1**. 來到本校圖書館圖書資訊查詢系統頁面 <u>http://210.59.12.130/opac880/index.aspx</u>(路徑:本校

 首頁→行政單位→圖書館→館藏查詢)右上角・點選登入。

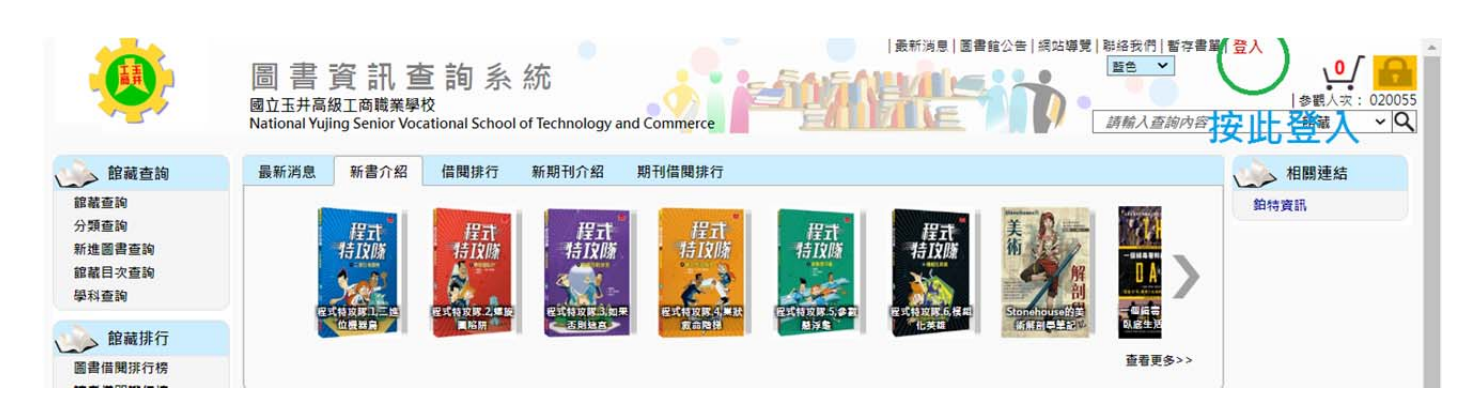

2. 請輸入帳號,學生為學生證號碼,教職員工為圖書館編號(忘記可洽圖書館查詢)、密碼(預設為

身分證字號後4碼)、**驗證碼。** 

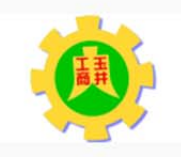

國立玉井高級工商職業學校 National Yujing Senior Vocational School of Technology and Commerce

### 線上館藏查詢

提供您完整館藏資訊,強大搜尋功能迅速找尋所需資訊

#### 讀者線上服務

預約、績借不再麻煩,線上直接操作,館藏借閱的到期日馬上查就知道 快速變更個人的聯絡訊息,圖書館通報不漏接

#### 圖書館最新消息

最新館藏及活動訊息,線上立即看

| 登入圖書                    | 資訊系統                |
|-------------------------|---------------------|
| 帳號(或暱稱,電話               | ;):                 |
| 密碼:                     | ]                   |
| 驗證碼:                    |                     |
| 95565.<br>C             |                     |
| 登入 首員                   | 回上頁                 |
| 帳號為您的讀者編號<br>號或密碼,請前往圖: | ,如忘記自己的帳<br>書館櫃檯詢問。 |

# 3. 登入後左下角選擇網路薦購。

| ۲                                                                                | 圖書<br>國立玉井高<br>National Yuji | 資訊<br>查<br>版工商職業學<br>ing Senior Voca | <b>E 詢</b> 系<br><sup>夜</sup><br>ational School | 統<br>of Technology a | nd Commerce  |           |           |                             | ○ 開始表代 暫存書單<br>整色 ✓<br>請輸入查詢內容 | 登出<br>  参觀/<br>  館藏 |
|----------------------------------------------------------------------------------|------------------------------|--------------------------------------|------------------------------------------------|----------------------|--------------|-----------|-----------|-----------------------------|--------------------------------|---------------------|
| 館藏查詢                                                                             | 最新消息                         | 新書介紹                                 | 借閱排行                                           | 新期刊介紹                | 期刊借閱排行       |           |           |                             |                                | 和關連                 |
| 錧載查詢<br>分類查詢<br><u>新進圖書查詢</u><br>錧離目次查詢<br>學科查詢                                  |                              | 程式<br>特皮勝                            | 程式<br>特政隊                                      |                      | 程式<br>特以随    | 程式<br>特以時 | 程式<br>特皮勝 | 美<br>術<br>R<br>Storehousers |                                | 鉑特資訊                |
| 館藏排行<br>圖書借閱排行榜<br>讀者借閱排行榜                                                       |                              | 位體華島                                 | <b>国</b> 昭開                                    | (王相独主)               | <b>家</b> 論陪様 | 想注意       | 化英雄       | 術解剖早生記》                     | <b>队成生发</b><br>查看更多>>          |                     |
| 單位借閱排行榜                                                                          | 主題                           |                                      |                                                |                      |              |           |           |                             |                                |                     |
| 讀者服務                                                                             | 資處科                          |                                      |                                                |                      |              |           |           |                             |                                |                     |
| 借關現況查詢<br>預約紀錄查詢<br>館 歷史查詢<br>期 歷史查詢<br>請去案彩修改<br>網路購購<br>當合般務<br>讀書心得分享<br>場地預約 |                              | 志<br>之前武章皇司書<br>四昭接成功的功              |                                                | r.                   |              |           |           |                             |                                |                     |

4. 進入網路薦購畫面後,可手動輸入欄位或直接輸入 ISBN 後按下 ISBN 查詢,按下後系統會自動

| 搜尋帶入圖書相關資訊 | , 節省您的時間。 | 欄位完成後, | 請按 <b>送出資料</b> 。 |
|------------|-----------|--------|------------------|
|------------|-----------|--------|------------------|

| 網路萬期:                         |                  |  |  |  |  |  |
|-------------------------------|------------------|--|--|--|--|--|
| ·讀者薦購                         |                  |  |  |  |  |  |
| 分館別:                          | 玉井工商園書館 イ        |  |  |  |  |  |
| 讀者編號:                         | 175 讀者姓名: 朱明媛    |  |  |  |  |  |
| 蕭購種類:                         | 請選擇 ✔            |  |  |  |  |  |
| 書(刊)名:                        |                  |  |  |  |  |  |
| ISBN / ISSN :                 | ISBN查詢           |  |  |  |  |  |
| 作者:                           |                  |  |  |  |  |  |
| 出版者:                          |                  |  |  |  |  |  |
| 出版年:                          |                  |  |  |  |  |  |
| 語文別:                          | [護選擇 ✔           |  |  |  |  |  |
| 單 價(定價):                      | [護選捏 ✔]          |  |  |  |  |  |
| 註:可藉由'網路查詢'找出正確的蕪輛資料後抄錄. 線上手冊 |                  |  |  |  |  |  |
|                               | 送出資料 清空白 網路查詢 抄錄 |  |  |  |  |  |

5. 送出資料後,如果本館沒有這項館藏,則會出現薦購成功畫面,按確認後可以繼續進行薦購;如

**果本館已有館藏**,則為妥善應用經費,除有特別原因不予重複購買,請確認後輸入下一筆。

| N          | ational Yujing Senior Vocational Sch | ool of Technology and Commerce | EALPINE | 請輸入查    |
|------------|--------------------------------------|--------------------------------|---------|---------|
| 網路薦購       |                                      |                                |         | 館藏查詢 館幕 |
| (空吹 禁 誰 -  |                                      |                                |         |         |
| ,请麦茄腻      |                                      |                                |         |         |
| 分館別:       | 五井工商憲書 ~                             |                                |         |         |
| 讀者編號:      |                                      |                                | 請者姓名:   | 1       |
| 蘆腸種類:      | 話選擇                                  | (                              |         |         |
| 書(刊)名:     | 百年麵包史                                |                                |         |         |
| ISBN/ISSN: | 9789869913324                        | 薦購成功!                          |         |         |
| 作者:        | 阿古真理作;藍嘉楹譯                           |                                |         |         |
| 出版者:       | 智富                                   |                                |         |         |
| 出版年:       | 2020.09                              |                                | 確認      |         |
| 語文別:       | 中文 ¥                                 |                                |         |         |
| 單 價(定價):   | NTS ~ 380                            |                                |         |         |
|            |                                      | 維                              | 壞舊時     |         |

| 42 | 190                          | donar rajing senior vocadonar sene | or or rectinology and commerce |        |  |  |
|----|------------------------------|------------------------------------|--------------------------------|--------|--|--|
| 1  | 1 FO 700 MB                  |                                    |                                | 35     |  |  |
| Ē  | · (2) Dog mak 形成 。           |                                    |                                |        |  |  |
| L  | 泡吃两颗。                        |                                    |                                |        |  |  |
|    | ·讀者薩購                        |                                    |                                |        |  |  |
|    | 分館別:                         | 玉井工商圖書館 🖌                          |                                |        |  |  |
|    | 讀者編號:                        |                                    |                                | 讀者姓名:  |  |  |
|    | 蕭臈種類:                        | 請選擇 ✔                              |                                |        |  |  |
|    | 書(刊)名:                       | 百年早餐史:現代人最重要的展間革命,                 |                                |        |  |  |
|    | ISBN/ISSN:                   | 9789570851380 ISBN                 | Warning:067,所薦購之圖書/期刊已在的       | [内]    |  |  |
|    | 作者:                          | Grataloup, Christian蔡孟貞            |                                |        |  |  |
|    | 出版者:                         | 聯經出版公司出版:聯合發行總經銷,                  |                                |        |  |  |
|    | 出版年:                         | 2018[民107]                         |                                | 確認     |  |  |
|    | 語文別:                         | 請選擇 ❤                              |                                |        |  |  |
|    | 單 價(定價):                     | 請選擇 ✔ 350                          |                                |        |  |  |
|    | 註:可藉由'網路查詢'找出正確的蕪購資料後抄錄.線上手冊 |                                    |                                |        |  |  |
|    |                              |                                    | 送出資料 清空白 網路                    | 8查詢 抄錄 |  |  |